## Skyward Family Access Ver Boletas de calificaciones (Grados K a 12)

Lea las siguientes instrucciones para ver boletas de calificaciones de grados K a 12.

## Desde una computadora

Inicie sesión en su cuenta de Skyward Family Access.

| A la izquierda, seleccione <i>Report Cards and Transcripts</i> . (boletas de calificaciones y actas académicas)                          | Report Cards<br>and Transcripts                                                                   |
|----------------------------------------------------------------------------------------------------|---------------------------------------------------------------------------------------------------|
| En el menú desplegable de arriba <b>seleccione el</b><br><b>nombre del estudiante</b> del que quiere ver la<br>boleta de calificaciones. | Family Access                                                                                     |
| Pulse para abrir <b>21 (9W1, 9W2, 9W3, o 9W4)</b> *<br><b>REPORT CARD</b>                                                                | Description Type                                                                                  |
| *Depende del trimestre para el que quiere ver la boleta.                                                                                 | 21 9W REPORT CARD Report Card                                                                     |
| Tendrá una breve espera mientras se genera el reporte.                                                                                   |                                                                                                   |
| Una vez que se generó el reporte, seleccione<br><i>View Report</i> para abrirlo.                                                         | Report Complete     X       Family Access Report Card - has finished processing.     has finished |
| Desde un dispositivo móvil a través de la app Skyward                                                                                    |                                                                                                   |
| Inicie sesión y acceda al <b>menú.</b>                                                                                                   | •                                                                                                 |
| En el menú desplegable de arriba <b>seleccione el</b><br><b>nombre del estudiante</b> del que quiere ver la<br>boleta de calificaciones. | FULL MENU<br>GRADEBOOK                                                                            |
| Seleccione <i>Report Cards and Transcripts</i> (boletas de calificaciones y actas académicas)                                            | Report Cards and Transcripts                                                                      |

| Busque la boleta con la descripción <i>21 (9W1, 9W2, 9W3, o 9W4)* REPORT CARD</i><br>*Depende del trimestre para el que quiere ver la | 2:32 1                                                                                                    |
|----------------------------------------------------------------------------------------------------|----------------------------------------------------------------------------------------------------|
| boleta.<br>Seleccione <i>Print</i> (imprimir)<br>Deberá aguardar brevemente mientras se genera<br>el reporte.                         | Report Card Description 21 9W1 REPORT CARD Created On: 10/05/2020 Mon 3:34 pm Print                                                                                         |
| Seleccione <b>Download</b> para ver la boleta de calificaciones.                                                                      | Request Queued<br>Download<br>Date Created : 10/12/2020 Mon<br>Time Created : 2:41:46 PM<br>Description : Family Access Report Card -<br>Status : Completed<br>Format : PDF |